### LinkSys WET54G ver.2

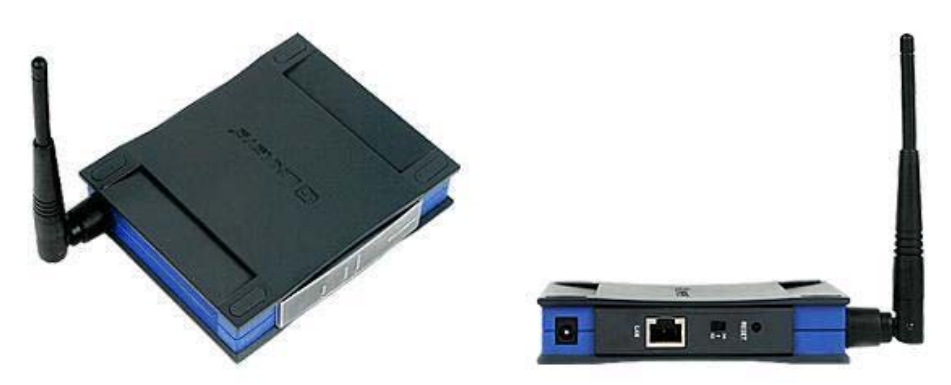

Zařízení LinkSys WET54G ver.2 a ver.3 je podporován službou 802.WiFi .

Doporučený postup nastavení LinkSys WET54G ver.2 a ver.3

# Nastavení Vašeho PC:

Podrobný postup pro WinXP:

V nabídce Start klikněte na Ovládací panely.

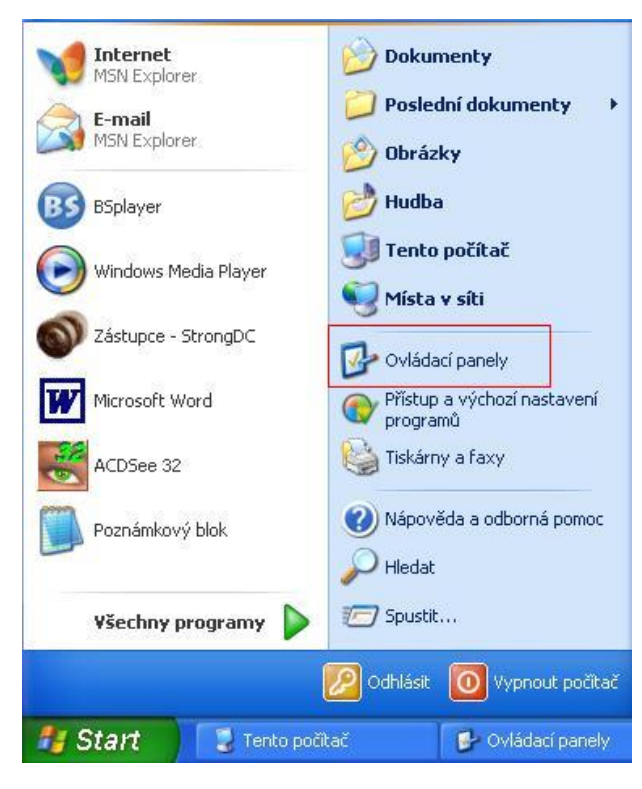

V další nabídce klikněte na Připojení k síti a Internetu.

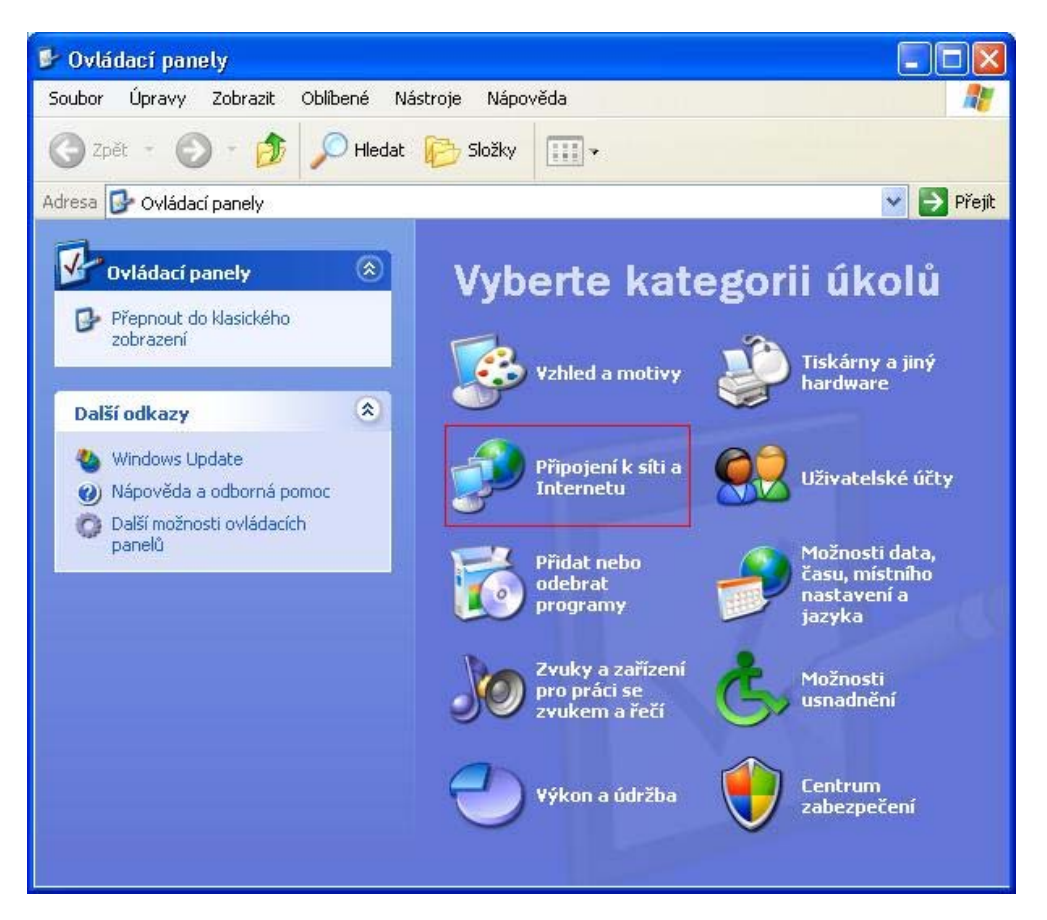

Klikněte na síťová připojení.

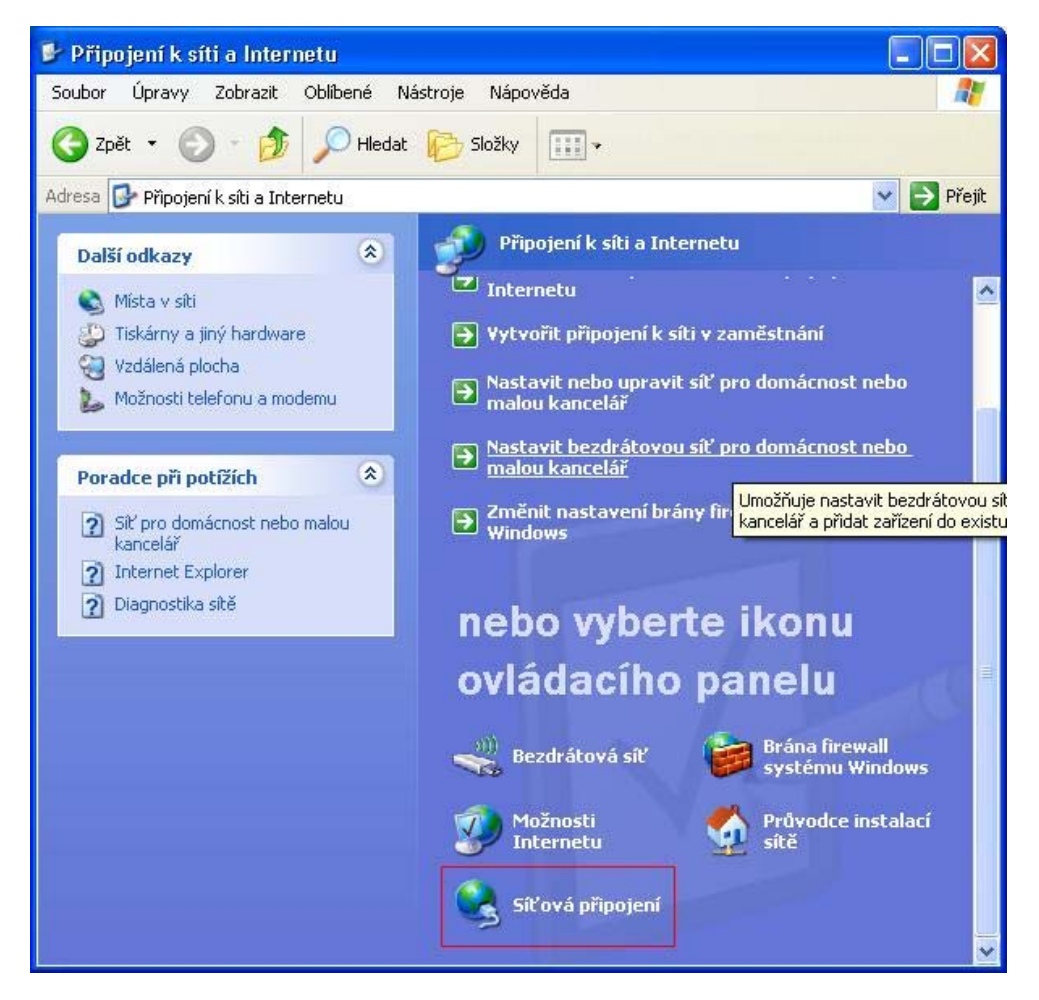

Dostanete se do další nabídky, kde vyberete připojení k místní síti (zpravidla by mělo být jen jedno, pokud ne vyberte to, u kterého je rychlost připojení **100,0 Mb/s**).

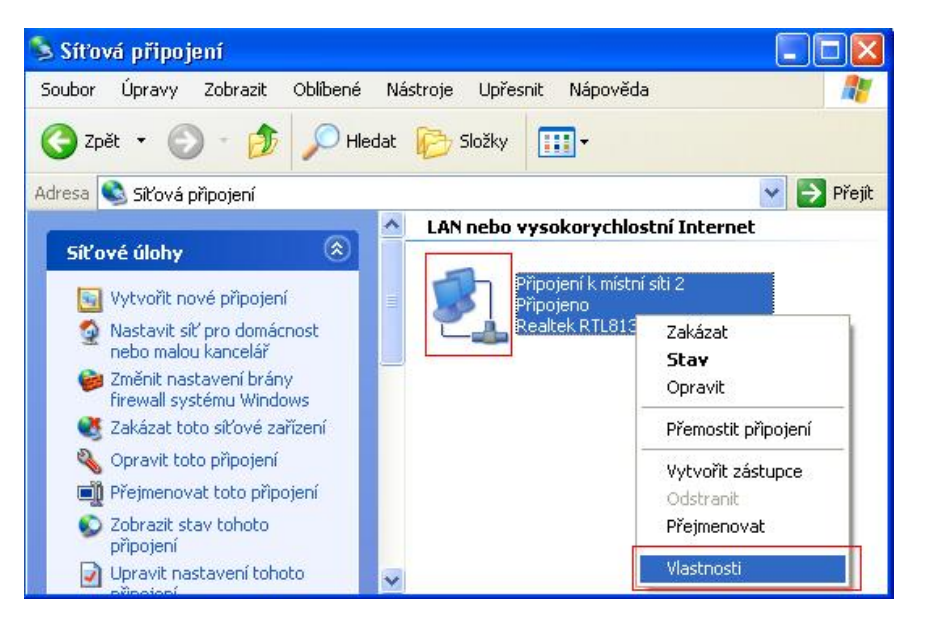

Zkontrolujte si, že jste v záložce "Obecné" a máte označenu položku Protokol sítě Internet (TCP/IP).

| 🕹 Připojení k místní síti 2 - vlastnosti 🛛 🔹 💽                                                                                                    |  |  |  |  |  |  |
|----------------------------------------------------------------------------------------------------|--|--|--|--|--|--|
| Obecné Ověřování Upřesnit                                                                                                    |  |  |  |  |  |  |
| Připojit pomocí:                                                                                                    |  |  |  |  |  |  |
| Realtek RTL8139 Family PCI Fast Et Konfigurovat                                                                                                    |  |  |  |  |  |  |
| Toto připojení používá následující položky:                                                                                                    |  |  |  |  |  |  |
|                                                                                                    |  |  |  |  |  |  |
| Nainstalovat Odinstalovat Vlastnosti                                                                                                    |  |  |  |  |  |  |
| Transmission Control Protocol/Internet Protocol. Výchozí<br>protokol pro rozlehlé sítě, který umožňuje komunikaci mezi<br>různými propojenými sítěmi. |  |  |  |  |  |  |
| <ul> <li>Po připojení zobrazit ikonu v oznamovací oblasti</li> <li>Upozornit v případě omezeného nebo žádného připojení</li> </ul>                    |  |  |  |  |  |  |
| OK Storno                                                                                                    |  |  |  |  |  |  |

Klikněte na tlačítko vlastnosti.

V další nabídce označte *Použít následující adresu IP.* A zadejte hodnoty:

Adresa IP: 192.168.1.200

Maska podsítě: 255.255.255.0

Proč **192.168.1.200** ? Protože musí být jiná adresa IP na PC a jiná v Linksysu. Bez tohoto nastavení se do Linksysu nedostanete.

| Protokol sítě Internet (TCP/IP) - v                                                                      | vlastnosti 🛛 🛛 🛛                                                  |  |  |  |  |  |
|----------------------------------------------------------------------------------------------------|-------------------------------------------------------------------|--|--|--|--|--|
| Obecné                                                                                                   |                                                                   |  |  |  |  |  |
| Podporuje-li síť automatickou konfigura<br>protokolu IP automaticky. V opačném p<br>poradí správce sítě. | ici IP, je možné získat nastavení<br>řípadě vám správné nastavení |  |  |  |  |  |
| ◯ Získat adresu IP ze serveru DHCP automaticky                                                           |                                                                   |  |  |  |  |  |
| Adresa IP:                                                                                               | 192.168.1.200                                                     |  |  |  |  |  |
| Maska podsítě:                                                                                           | 255 . 255 . 255 . 0                                               |  |  |  |  |  |
| Výchozí brána:                                                                                           |                                                                   |  |  |  |  |  |
| Získat adresu serveru DNS automaticky O Použít následující adresy serverů DNS:                           |                                                                   |  |  |  |  |  |
| Upřednostňovaný server DNS:                                                                              |                                                                   |  |  |  |  |  |
| Náhradní server DNS:                                                                                     |                                                                   |  |  |  |  |  |
|                                                                                                    | Upřesnit                                                          |  |  |  |  |  |
|                                                                                                    | OK Storno                                                         |  |  |  |  |  |

Po doplnění IP adresy a masky potvrďte všechna okna tlačítkem OK.

# Postup nastavení LinkSys WET54G ver.2 a ver.3:

Po nakonfigurování síťového rozhraní Vašeho počítače.

Tuto IP adresu zadejte do vašeho internetového prohlížeče a potvrďte.

Adresa 192.168.1.226

Budete požádáni o přihlášení, zde stačí vyplnit uživatelské jméno a heslo.

| Připojit se k 192          | 168.1.226      | ? 🗙    |
|----------------------------|----------------|--------|
| R                          |                | GER    |
| Linksys WET54G             |                |        |
| <u>U</u> živatelské jméno: | 🖸 admin        | ~      |
| <u>H</u> eslo:             | ••••           |        |
|                            | Zapamatovat he | eslo   |
|                            |                |        |
|                            | ОК             | Storno |

Obojí je ADMIN.

Po přihlášení by se Vám měla zobrazit úvodní nabídka zařízení.

Zde stiskněte tlačitko Site Survey.

Položka Security: Disable

Položka Configuration type musí být na Static IP Address. Tato položka slouží jen pro komunikaci s Vašim PC, nemusíte si jí vůbec všímat.

Hodnota, kterou vyplníte do položky IP Address pak slouží pro přístup do zařízení.

| 🕙 Linksys WET54G Setup - Microsoft Internet Explorer 🛛 📃 🗖 🔀 |                                                    |                                                                |                                   |                          |                           |                                       |                     |            |
|--------------------------------------------------------------|----------------------------------------------------|----------------------------------------------------------------|-----------------------------------|--------------------------|---------------------------|---------------------------------------|---------------------|------------|
| Soubor Úpravy Zobrazit Oblíbené Nástroje Nápověda            |                                                    |                                                                |                                   |                          |                           |                                       |                     |            |
| 🔇 zpět 🔹 🕥 - 💽 😰 🏠 🔎 Hledat 🤺 Oblíbené 🧭 🔗 - چ 🔜 🌺 🦓         |                                                    |                                                                |                                   |                          |                           |                                       |                     |            |
| Adresa 🙆 http://                                             | Adresa 🕘 http://192.168.1.226/index.asp            |                                                                |                                   |                          |                           |                                       |                     | Y 🄁 Přejít |
|                                                              | · Setup                                            |                                                                | Se                                | tup   Pa                 | ssword                    | Advanced                              | Status              | Help       |
|                                                              | This screen allov<br>If this page does<br>browser. | v changes to basic settings.<br>not automatically refresh afte | Click the <i>I</i><br>er clicking | Apply butt<br>Apply, the | on to save<br>en click th | any changes<br>e <b>Refresh</b> bu    | s.<br>utton of your | web        |
| LAN                                                          | Firmware:<br>MAC Address:                          | v1.08, Oct 17, 2005 ETSI<br>00: 14: BF: D8: 86: ED             |                                   |                          |                           |                                       |                     |            |
| LAN                                                          | Device Name:                                       | WET54G                                                         | You may                           | y specify a              | device na                 | me up to 19                           | characters lo       | ong.       |
|                                                              | Configuration<br>Type:                             | Type: Static IP Address:                                       |                                   |                          |                           |                                       |                     |            |
|                                                              |                                                    | IP Address:                                                    | 192                               | . 168                    | ] 1                       | . 226                                 |                     |            |
|                                                              |                                                    | Subnet Mask:                                                   | 255                               | . 255                    | . 255                     | . 0                                   |                     |            |
|                                                              |                                                    | Gateway:                                                       | 0                                 | . 0                      | . 0                       | . 0                                   |                     |            |
|                                                              |                                                    | The above settings will not                                    | be applied                        | if Automa                | tic Configu               | iration - DHC                         | P is selecter       | d          |
| Wireless                                                     |                                                    | 1                                                              |                                   |                          |                           |                                       |                     |            |
|                                                              | SSID:                                              | Linksys                                                        | Site                              | Survey                   | Search                    | for available v                       | vireless netv       | /ork(s).   |
|                                                              | Network Type:                                      | Infrastructure 💌                                               | Chann                             | el: 6 🕑                  | Mode                      | 802.11b/                              | g Mixed 🔽           |            |
|                                                              | Security:                                          | O Enable O Disable                                             | E                                 | dit Securi               | ty Settin                 | as                                    |                     |            |
|                                                              |                                                    | Note: All devices must use                                     | e the same                        | e settings i             | n order to                | communicat                            | e.                  |            |
| <                                                            | Apply Cancel Help                                  |                                                                |                                   |                          |                           | ► ► ► ► ► ► ► ► ► ► ► ► ► ► ► ► ► ► ► |                     |            |
| <b>e</b> 1                                                   |                                                    |                                                                |                                   |                          |                           | 🔮 Internet                            |                     | .:         |

Po kliknutí na tlačítko Site Survey se zobrazí nabídka vyhledaných síti.

Ve sloupci SSID vyberte síť s nejsilnějším signálem.

| VIRELESS | LINKSYS*<br>A Division of Cisco Systems, Inc. |                             |               |                 |               |
|----------|-----------------------------------------------|-----------------------------|---------------|-----------------|---------------|
|          | ite Survey                                    |                             |               |                 |               |
| TH       | is page displays informatio                   | n about all wireless devi   | ces detecte   | ed by the Bri   | lge.          |
|          |                                               | 1                           |               | Signal          |               |
|          | SSID                                          | MAC Address                 | Channel       | Strength<br>(%) | Mode          |
|          | open_mattes                                   | 00-11-95-36-46-1d           | 6             | 28%             | 11G, Infra.,  |
|          | retap1                                        | 00-80-48-2b-79-51           | 8             | 3%              | 11B, Infra.,  |
|          | Nate: To connect to one of                    | the wireless networks       | listed, click | (its SSID.      |               |
|          |                                               |                             |               |                 |               |
|          | Wireles                                       | S- 6                        |               |                 |               |
|          | Ethernet Brid                                 | S-L<br>Ige WEB Configuratio | n Utility     |                 | CISCO SYSTEMS |

Pro potvrzení změny sítě klikněte na tlačítko OK.

| Microso | ft Internet Explorer                              | ×          |
|---------|---------------------------------------------------|------------|
| 2       | Are you sure you want to change the SSID to "open | _mattes" ? |
|         | OK Storno                                         |            |

Dále je nutné nastavit v menu Advanced položku Cloning Mode na Enable/Auto.

V

případě, že by Vás autorizační brána v prohlížeči nutila abnormálně často k přihlašování, nastavte klonování na **Enable/Manual** a vyplňte **MAC adresu** zařízení, které bude připojeno do ethernetového portu.

V položce Advanced Wireless doporučujeme nastavit tyto hodnoty:

### Transmission Rate: 11 Mbps

#### RTS Threshold: 512

### Fragmentation Threshold: 2346

#### Fragmentation Threshold:

Tuto hodnotu doporučujeme nastavovat na jinou než standardní pouze v případě, že připojení (zejména rychlost uploadu), není zcela v pořádku. Doporučujeme s parametrem **experimentovat** - defaultní hodnotu

#### 2346

postupně snižovat dokud nebude kvalita připojení uspokojivá. Hodnota nesmí být nastavena na nižší než

### **512**.

Do kolonky Enter MAC Address nevypisujte hodnotu podle našeho návodu. Je zapotřebí zde vyplnit MAC adresu Vašeho PC, případně jakéhokoliv jiného zařízení, které je zapojeno bezprostředně za Linksysem.

U většiny zařízení naleznete MAC Adresu na štítku poblíž vyrobního čísla.

MAC adresu (fyzickou adresu) Vašeho počítače zjistíte pomocí příkazového řádku: Start / spustit, do řádku napište: cmd Tím spustíte příkazový řádek a do něj zadejte: "ipconfig /all".

| Einksys WET54G Advanced - Microsoft Internet Explorer                                                                                                    |                          |
|----------------------------------------------------------------------------------------------------|--------------------------|
| Soubor Úpravy Zobrazit Oblíbené Nástroje Nápověda                                                                                                    |                          |
| 🌀 Zpět 🔹 🕥 - 💽 📓 🏠 🔎 Hledat 🦕 Oblíbené 🧭 🔗 🍃 🔜 騷 🖄                                                                                                    |                          |
| Adresa 🕘 http://192.168.1.226/advanced.asp                                                                                                    | 💌 🋃 Přejít               |
| Advanced Setup   Password   Advanced   Status                                                                                                    | Help                     |
| Use this page to configure the advanced settings for your 2.4GHz (802.11g) wireless network.<br>Click the <b>Apply</b> button at the bottom of the page to save your changes.<br>These settings should only be modified by advanced users. |                          |
| Advanced<br>Wireless Transmission<br>Rate: 11 Mbps (Default: Auto)                                                                                                    |                          |
| Authentication<br>Type: Open (Default: Open)                                                                                                    |                          |
| RTS Threshold: 512 (Default: 2347, Range: 0 - 2347)                                                                                                    |                          |
| Fragmentation<br>Threshold:     2346       (Default: 2346, Range: 256 - 2346)                                                                                                    |                          |
| MAC Address                                                                                                    |                          |
| Cloning Mode: Enable C Auto O Manual> - Enter MAC Address: 00:14:BF:D8:86:E                                                                                                    | BD                       |
| Note: When in Auto mode, the Bridge will use the MAC Address of the device of the Ethernet port. Choose Manual if more than one device will be connected to the and you want to clone the MAC Address of a specific device.                | onnected to<br>he Bridge |
| SNMP                                                                                                    |                          |
| SNMP V1/V2c Disable 🕶                                                                                                    |                          |
| SNMP public Read-Only v                                                                                                    |                          |
| Community: private Read-Write                                                                                                    |                          |
|                                                                                                    |                          |
|                                                                                                    |                          |
| [Appry] [Cancer] [Help]                                                                                                    |                          |
| Internet                                                                                                    | ×                        |

Na konec vše potvrďte tlačítkem Apply. Tím je konfigurece ukončena.

Poslední krok, který musíte udělat, je nastavit opět automatické přidělovaní IP adresy.

Do tohoto okna se dostanete stejným postupem jako při Nastavování Vašeho PC na začátku tohoto návodu.

Pak je zde potřeba zaškrtnout následující volby:

| Protokol sítě Internet (TCP/IP) -                                                                        | vlastnosti 🛛 🛛 🛛 🛛                                                 |
|----------------------------------------------------------------------------------------------------|--------------------------------------------------------------------|
| Obecné Alternativní konfigurace                                                                          |                                                                    |
| Podporuje-li síť automatickou konfigura<br>protokolu IP automaticky. V opačném j<br>poradí správce sítě. | aci IP, je možné získat nastavení<br>případě vám správné nastavení |
| 💿 Získat adresu IP ze serveru DHC                                                                        | P automaticky                                                      |
| 🔿 Použít následující adresu IP: —                                                                        |                                                                    |
| Adresa IP:                                                                                               | the second second                                                  |
| Maska podsítě.                                                                                           | 1. A. A.                                                           |
| Výchozí brána:                                                                                           |                                                                    |
| Získat adresu serveru DNS autor                                                                          | maticky                                                            |
| O Použít následující adresy serverů                                                                      | ۵DNS:                                                              |
| Upřednostňovaný server DNS:                                                                              |                                                                    |
| Náhradní server DNS:                                                                                     |                                                                    |
|                                                                                                    | Upřesnit                                                           |
|                                                                                                    | OK Storno                                                          |

Potvrdíte tlačitkem OK.

Tím by měla být instalace jak Vašeho zařízení tak i služby 80 2.WiFi úspěšně dokončena.

Náměty či připomínky pište prosím na Dohled@802.cz .